MODALITA' DI COMPILAZIONE DELLA RICHIESTA DEI PERMESSI PER SERVIZIO (cod. 17), AUTORIZZAZIONE LAVORO STRAORDINARIO (cod. 18), RECUPERO ORE NON LAVORATE (cod. 19), PERMESSO PERSONALE (cod. 20), RECUPERO ESTIVO (cod.21), SOSTITUZIONE RIENTRO POMERIDIANO (cod. 22), PROGETTO (cod. 23)

1) Accedere al servizio con il profilo "DIPENDENTE"

| Utente   | @unime.it  |   |
|----------|------------|---|
| Password | ••••       |   |
| Profilo  | DIPENDENTE | - |
|          | Accedi     |   |

2) Dopo aver premuto il pulsante "PUNTO INFORMATIVO" utilizzare la funzione "Richiesta Giustificativi"

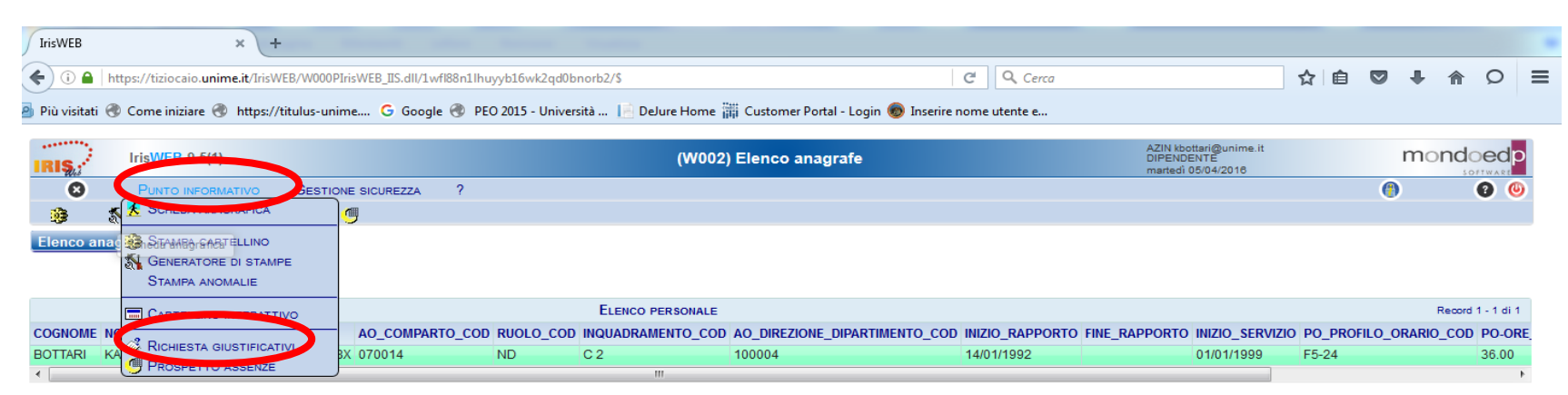

3) Selezionare la tipologia di giustificativo (causali codificate con 17WEB- 18WEB - 19WEB - 20WEB - 21WEB - 23WEB) dall'apposita tendina

| 🗲 🛞 🎯 https://tiziocaio.unime.it/IrisWEB/W000PlrisWEB_IIS.dll/1.dcgh0e1jn7tzp16oezd0woije Ρ = 🔒                    | ¢ ≝ IniwEB ×                                                                                                    |                                                         |                   |
|----------------------------------------------------------------------------------------------------|----------------------------------------------------------------------------------------------------|---------------------------------------------------------|-------------------|
| 🍰 🦻 Siti suggeriti 🔻 🗿 Il compagno voleva u 👻                                                                      |                                                                                                    |                                                         |                   |
| IrisWEB 9.5(1)                                                                                                    | (W010) Richiesta giustificativi                                                                                                    | AZIN fmunao@unime.it<br>DIPENDENTE<br>lunedi 04/04/2018 |                   |
| Punto informativo Gestione sicurezza ?   3 1 1 3 9                                                                 |                                                                                                    |                                                         | (*)               |
| Elenco anagrafe Richiesta giustificativi 🛛                                                                         |                                                                                                    |                                                         |                   |
| Riepilogo al 04/04/2016<br>Filtro richieste<br>I revocate Z da autorizzare I autorizzate I negate I tutte<br>da al | Giustificativo<br>Giustificativo<br>10466 Ass. Port. Handicap Max 39g Mese (L.104)<br>10468 Ass. Port. Handicap Max 18hh M (L.104)<br>1178EB PERMESSO PER SERVIZIO<br>1887E RECUEREN ORE NON LAVORATE<br>2087E PERMESSO PER SONALE<br>2187E SOSTI, RECUEREN OSTIVO<br>2287ES SOST, PRES. POMERIJIANA<br>2387E ORE PROCETTO<br>FE FERIE ANNO PRECEDENTE<br>FEAP FERIE ANNO PRECEDENTI<br>FS FESTIVIA' SOFRESSE<br>FINTS |                                                         |                   |
| Nessuna richiesta                                                                                                  | RICHIESTE DI GIUSTIFICATIVI                                                                                                    |                                                         | Record 0 - 0 di 0 |
| Richiesta Tipologia Dal Al                                                                                         | Causale Tipo Ore Familiare Aut. Resp                                                                                                    | ponsabile Dettagli                                      | Cartellino        |

4) Evidenziando le causali 17WEB- 18WEB - 19WEB - 20WEB - 21WEB - 22WEB - 23WEB è importante indicare il modo di usufruizione

|                                               | ad                         | l ore <b>O</b> |      | dalle ore - alle or | <u>.</u> |
|-----------------------------------------------|----------------------------|----------------|------|---------------------|----------|
|                                               |                            |                |      |                     |          |
| BOTTARI KATIA - MATRICOLA 004629 - BADGE 4629 | 004629 BOTTARI KATIA       |                |      |                     |          |
| Giustificativo:                               | 18WEB ORE DI STRAORDINARIO | D              |      |                     | -        |
|                                               |                            |                |      |                     |          |
|                                               | Numero Ore @               | Da ore - A ore | dal  | al                  | AA       |
|                                               |                            |                | Note | richiesta Inseri    | sci      |

## 5) Il responsabile della struttura visualizzerà oltre ai giustificativi di assenza anche le nuove causali per l'autorizzazione

| 🗧 🛞 🌀 https://tiziocaio.unime.it/IrisWEB/W000PlrisWEB_IIS.dll/0x9b0wii0uv/291g2yhsq0uxte 🔎 = 🚔 🖒 🎯 IrisWEB 🛛 🗙                                                                                                    |                                                           | <u>ش د</u>        |
|----------------------------------------------------------------------------------------------------|-----------------------------------------------------------|-------------------|
| 🖕 🗿 Siti suggeriti 👻 🗐                                                                                                    |                                                           |                   |
| IrisWEB 9.5(1) (W010) Autorizzazione giustificativi                                                                                                    | AZIN fmunao@unime.it<br>RESPONSABILE<br>lunedi 04/04/2018 | mondoedp          |
| PUNTO INFORMATIVO GESTIONE SICUREZZA ?                                                                                                    |                                                           | () O ()           |
| Ricerca anagrafe Elenco anagrafe   Autorizzazione glustificativi                                                                                                    |                                                           |                   |
|                                                                                                    |                                                           | $\checkmark$      |
|                                                                                                    |                                                           |                   |
| reprojed al origination of the second second s |                                                           |                   |
| c revocate 🗹 da autorizzare 🖓 autorizzate 🗌 negate 🗋 tutte dal 🔄 al 🛛 🛛 Filtra Autorizza tutto Nega tutto                                                                                                    |                                                           |                   |
| Pag. 1 di 1 RICHIESTE DI GIUSTIFICATIVI                                                                                                    |                                                           | Record 1 - 1 di 1 |
| Autorizz. Dettagli Cartellino Avvertimenti Richiesta Tipologia Dal Al Ca                                                                                                    | usale Tipo                                                | Ore Familiare     |
| 🕞 No 😂 📣 04/04/2016 09.51 (Definitiva) 04/04/2016 19/04/2016 19/04/2016 19/04/2016                                                                                                    | IO Da ore/A ore                                           | 14.00 - 17.00     |
|                                                                                                    |                                                           |                   |